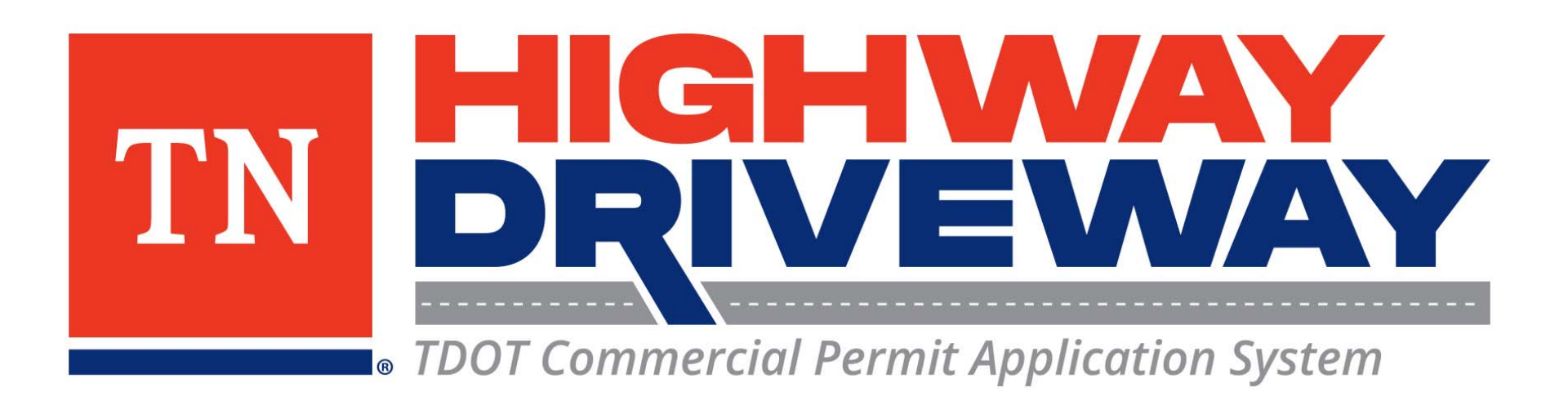

### How to Check Your Permit Status

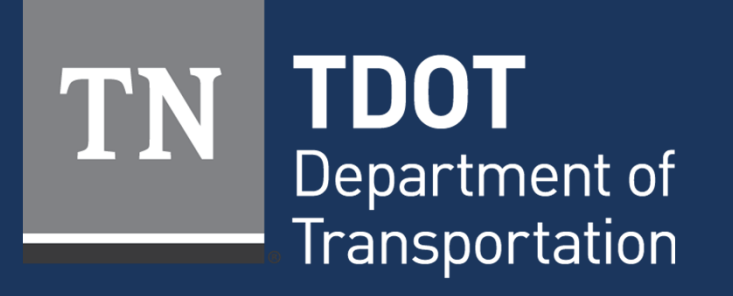

January 2023

## Logging In

- Proceed to **TDOT HD** (<u>https://aca-prod.accela.com/TDOT/Default.aspx</u>)
- On this homepage, select "Login"

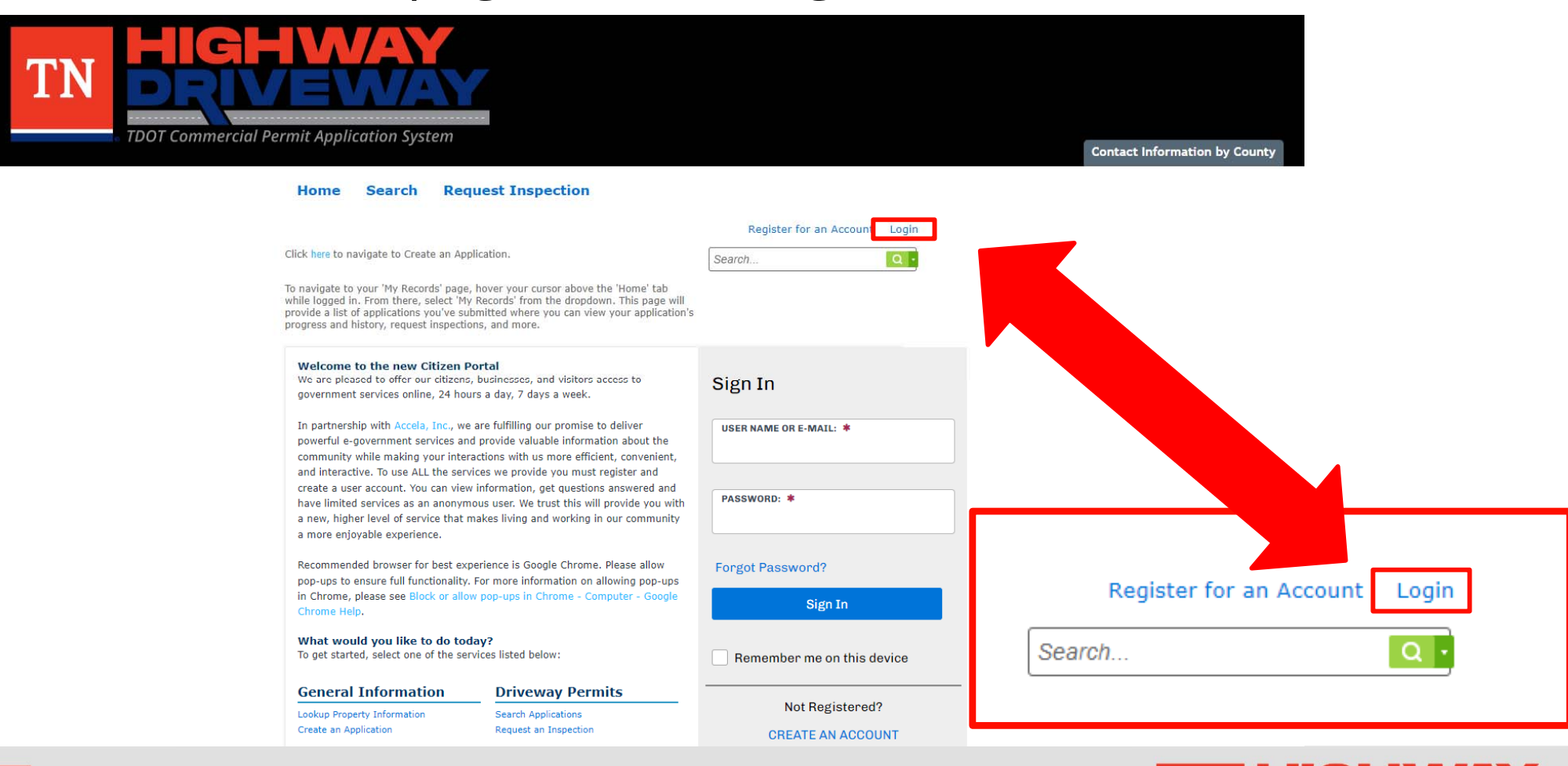

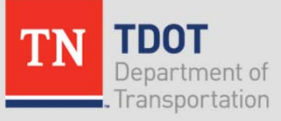

• TDOT Commercial Permit Application System

# Logging In

- Input your User Name or Email and your password.
- Once entered, click "Sign In"
- If you would like to stay logged in after exiting this site, click on "Remember me on this device"

#### Home Search Request Inspection

Please Login

New Users

**Register Now** »

the right.

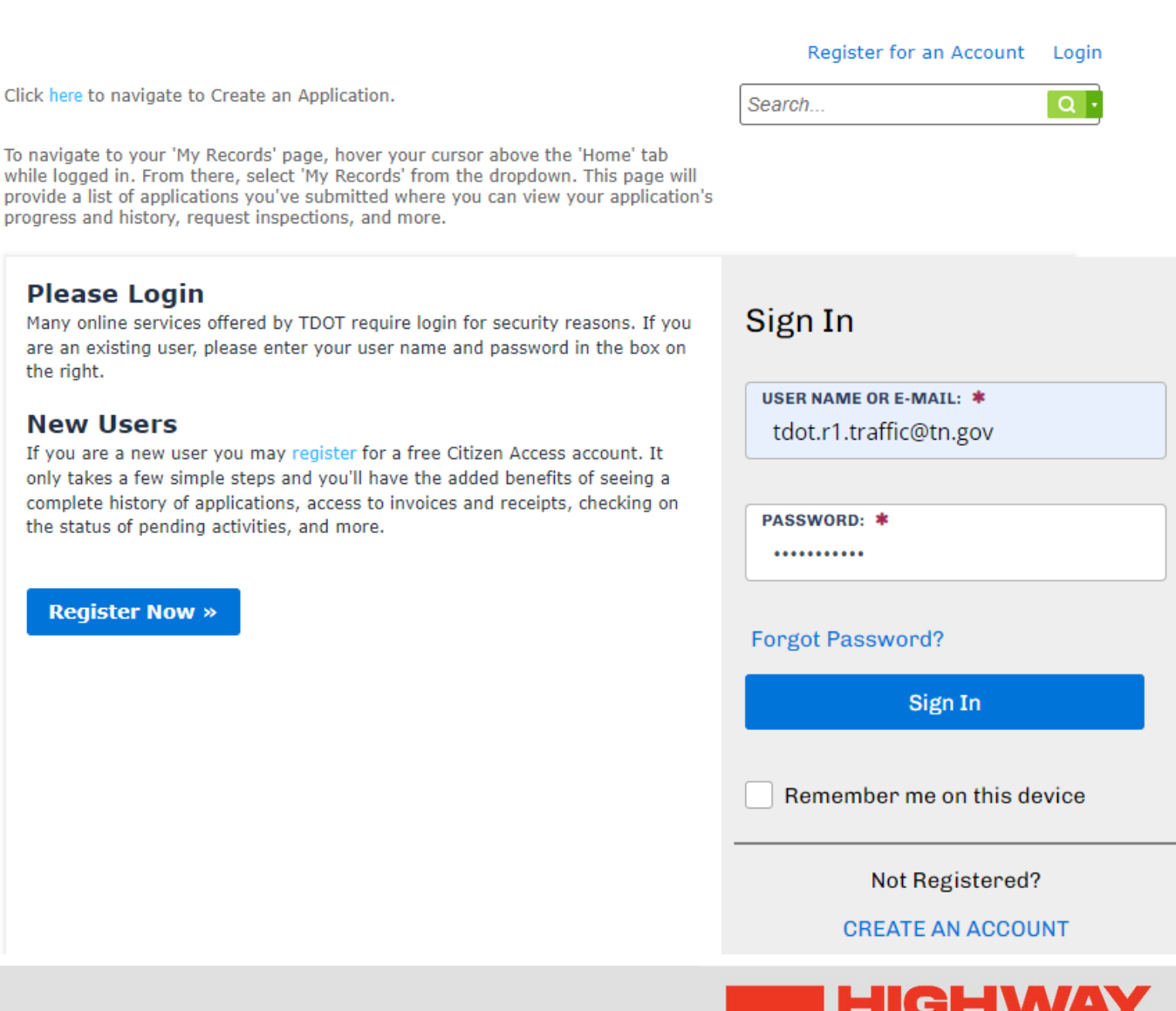

TDOT Commercial Permit Application System

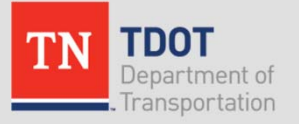

### Home Page

- From the Dashboard, choose "View All Records" to continue.
- Alternatively, hover your cursor over the "Home" tab and select "My records"

Note: The dashboard will allow you to easily monitor various items in your account.

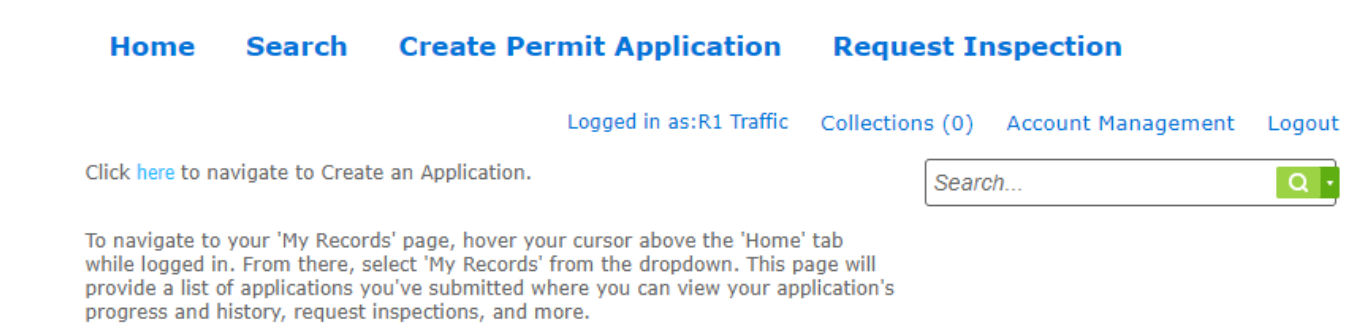

#### Hello, R1 Traffic

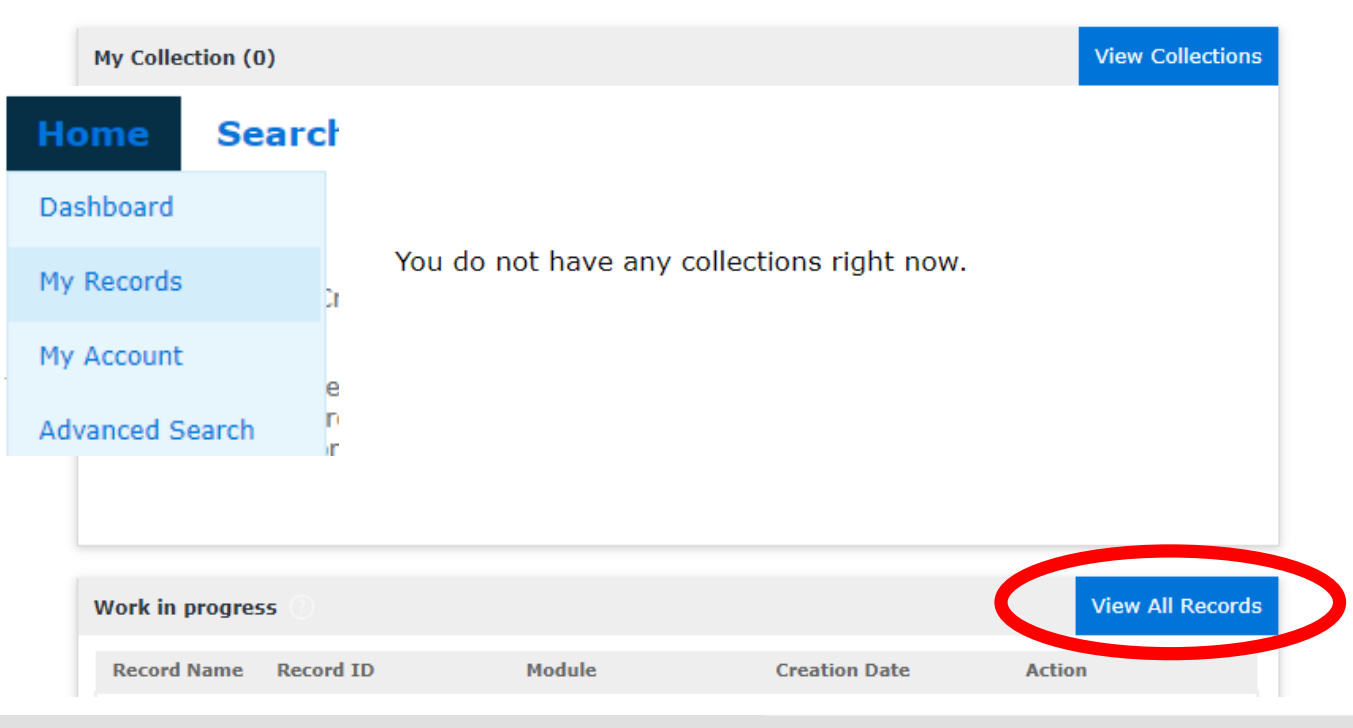

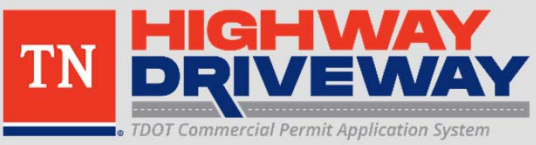

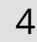

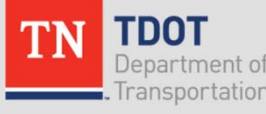

### Records

 Choose the Record Number of the permit you wish to check the status of

### Driveway Permits

#### Showing 1-2 of 2 | Download results | Add to collection

|   | Date       | Record<br>Number   | Record Type                     | Description                                                                                                    | State Route<br>Number | Short Notes | Expiration<br>Date |
|---|------------|--------------------|---------------------------------|----------------------------------------------------------------------------------------------------|-----------------------|-------------|--------------------|
|   | 01/10/202  | HWAY-23-<br>000001 | Highway Entrance<br>Application | Commercial<br>driveway for TDOT<br>TMC Building                                                                                                    | 40                    | Knox        |                    |
|   | 12/01/2022 | HWAY-22-<br>000093 | Highway Entrance<br>Application | Building a new<br>driveway for<br>commercial<br>development. Will<br>include grade work<br>in ROW to improve<br>sight distance at<br>proposed entrance<br>location. | 1                     | Knox        |                    |
| 4 |            |                    |                                 |                                                                                                    |                       |             | +                  |

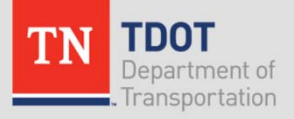

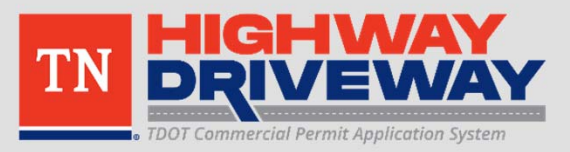

### **Record Info**

- This screen allows you to review many items including:
  - Basic information you entered for this permit
  - Processing Status
  - Attachments
  - Inspections
- Choose "Processing Status" to continue

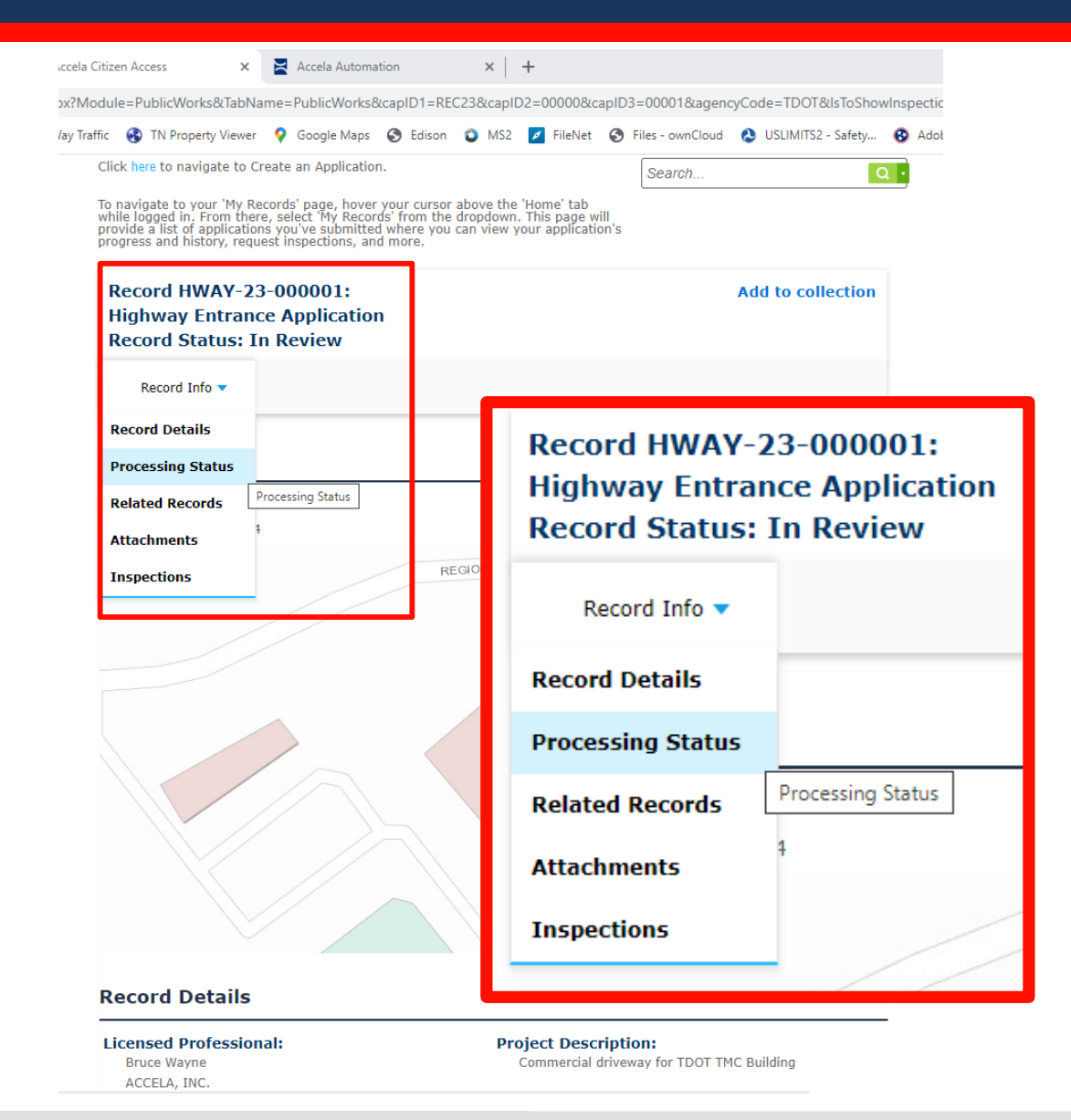

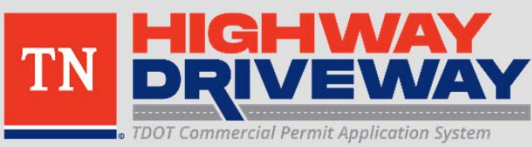

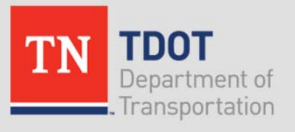

### **Processing Status**

 Dropdown tab by each status indicates the current due date for TDOT Staff and what actions have been taken by TDOT Staff, including any applicable comments

### **Processing Status**

 Application Review
Transportation Review
Due on 01/30/2023. Marked as Revisions Requested on 01/30/2023 by Wesley Salyers
Comment: Radius - 20' minimum. Please show driveway width. Please show corner clearance from nearby intersection.
Due on 01/30/2023. Marked as TBD on TBD by TBD
Drainage Review
Final Document Check
Regional Traffic Office Approval
Legal Approval
Regional Director Approval
Inspection
Bond Release

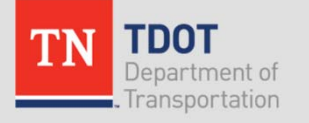

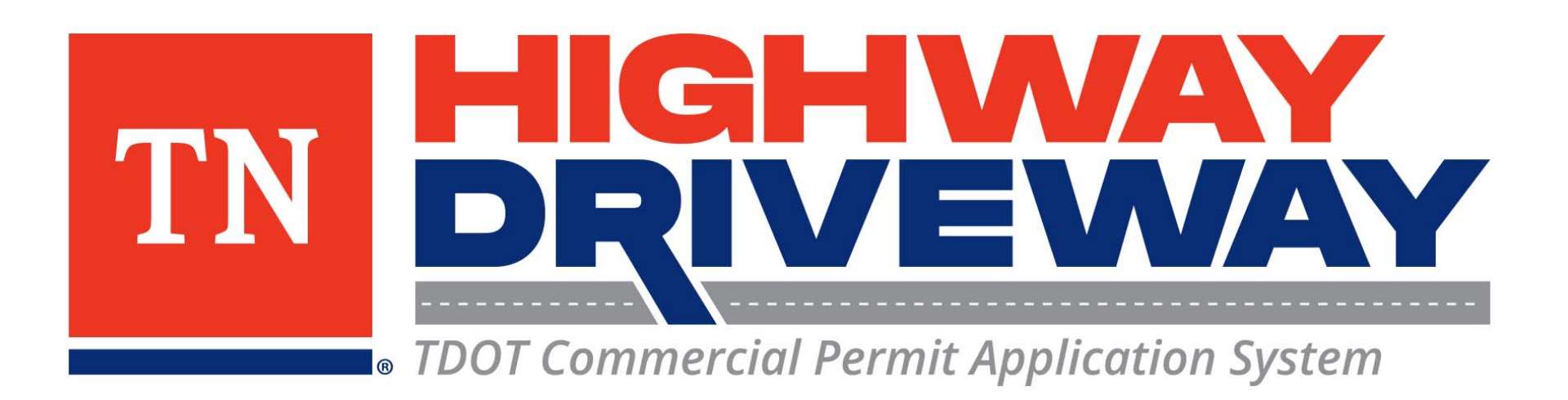

## Additional information: **TDOT**

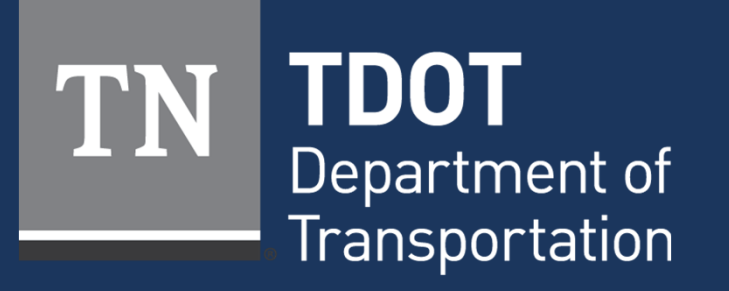

January 2023